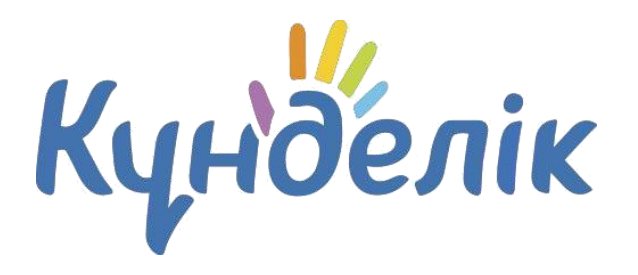

# Руководство

## администратора

общеобразовательной организации

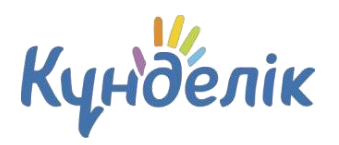

## Оглавление

| 1.  | АДМИНИСТРИРОВАНИЕ                   | 3  |
|-----|-------------------------------------|----|
| 1.1 | БЛОК «НАСТРОЙКИ»                    | 4  |
| 1.2 | БЛОК «СПРАВОЧНИКИ»                  | 7  |
| 1.3 | БЛОК «КЛАССЫ»                       | 10 |
| 1.4 | БЛОК «ЛЮДИ»                         | 15 |
| 2.  | ОТЧЁТНЫЕ ПЕРИОДЫ                    | 21 |
| 3.  | РАБОТА С МОДУЛЕМ «РАСПИСАНИЕ»       | 23 |
| 3.1 | РАСПИСАНИЕ ЗВОНКОВ                  | 23 |
| 3.2 | РАСПИСАНИЕ УРОКОВ                   | 25 |
| 4.  | РАБОТА С МОДУЛЕМ «ЖУРНАЛЫ»          | 33 |
| 5.  | РАБОТА С МОДУЛЕМ «ДОМАШНИЕ ЗАДАНИЯ» | 38 |

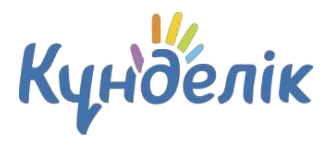

## 1. Администрирование

Создание, заполнение и формирование электронного профиля общеобразовательной организации (ОО) начинается со страницы раздела «Администрирование» (Рисунок 1).

| Люди                                                                                                    |                                                                                                    | Классы                                                                                                    |              |       |
|----------------------------------------------------------------------------------------------------|----------------------------------------------------------------------------------------------------|----------------------------------------------------------------------------------------------------|--------------|-------|
| <ul> <li>Список людей</li> <li>Новый человек</li> <li>Импорт</li> <li>Приглашения</li> <li>Приказы</li> </ul> | Найти                                                                                                    | <ul> <li>Список классов</li> <li>Новый класс</li> </ul>                                                                                                    | Например, 7а | Найти |
| Расписание                                                                                                    | Справочники                                                                                                    | Настройки                                                                                                    |              |       |
| <ul> <li>Звонки</li> <li>Отчетные периоды</li> <li>Уроки</li> <li>Информация о<br/>зачислении в ОУ</li> </ul> | <ul> <li>Предметы</li> <li>Здания</li> <li>Кабинеты и места</li> <li>Списки сдающих ЕНТ</li> <li>Рабочие программы</li> </ul> | <ul> <li>Об организации</li> <li>Доп. сведения</li> <li>Контактные данные</li> <li>Функции</li> <li>Логотип</li> <li>Виды оценок</li> <li>Локализация</li> <li>Вес типовых работ</li> </ul> |              |       |

Рисунок 1 - Администрирование

Доступ к разделу **«Администрирование»** есть у сотрудников, наделенных правами администратора или редактора. Администратор имеет полный доступ к разделу. Редактор имеет доступ только к тем разделам, которые указаны в настройках его профиля.

Для перехода в раздел «Администрирование» необходимо:

- на синей ленте главного меню навести курсором мыши на пункт «Образование», затем нажать на пункт «Моя школа»;
- на открывшейся странице нажать на иконку «гаечный ключ» в верхней правой части экрана.

На странице администрирования представлены тематические блоки, пункты которых являются ссылками для перехода к различной информации:

- блок «Люди» создание и редактирование пользователей организации; блок «Классы» - создание классов и редактирование информации о них;
- блок «Справочники» ввод и редактирование информации о зданиях, кабинетах, предметах в организации;
- блок «Настройки» ввод основной информации об организации и настройки её профиля;
- блок «Расписание» ввод и редактирование данных по расписаниям звонков и уроков для классов.

При переходе в любой раздел на странице будет отображаться навигационная цепочка (Рисунок 2). Она показывает текущее положение пользователя на сайте. Для того, чтобы вернуться в предыдущий раздел, можно воспользоваться ссылками этой цепочки.

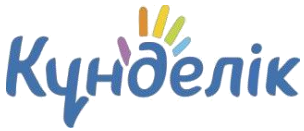

№1 Мектеп-гимназия > Администрирование > Отчетные периоды

## Редактирование отчетных периодов

| Детали   | Праздничные дни                         |                                      |
|----------|-----------------------------------------|--------------------------------------|
| Название | Четверти 2021-2022                      |                                      |
|          | Наплимер, Четверти для всей школы или Т | วมพอติสาม กิศิษ พิกลิสิเมอน์ แห่งกิน |

Рисунок 2 - Навигационная цепочка

## 1.1 Блок «Настройки»

В данной части руководства рассмотрены процедуры ввода основной информации об общеобразовательной организации и настройки ее электронного профиля.

Для редактирования названия организации необходимо:

- нажать на пункт «Об организации» в блоке «Настройки»;
- внести или отредактировать краткое или полное название общеобразовательной организации;
- нажать на кнопку «Сохранить».

При необходимости можно отредактировать основную информацию (Рисунок 3).

| оо организации Д             | оп. сведения контакты Функции Логотип Локали                                        | зация |
|------------------------------|-------------------------------------------------------------------------------------|-------|
| Орг. форма ОУ                | Учреждение                                                                          | ٠     |
| Тип ОУ                       | Общеобразовательная организация                                                     | Ŧ     |
| Вид ОУ                       | гимназия                                                                            | ۲     |
| Категория организации        | Образовательная организация                                                         | ٠     |
| Организационная<br>структура | Структурное подразделение                                                           | ۲     |
| Форма собственности          | Государственная собственность                                                       | ۲     |
| Управляющая<br>организация   | Білім басқармасы (тестовое) •<br>Чтобы изменить управляющую организацию, обратитесь |       |
| Дата основания ОУ            | в службу поддержки.                                                                 |       |
| Краткое название             | №1 Мектеп-гимназия                                                                  |       |
|                              |                                                                                     |       |

Рисунок 3 – Раздел «Об организации»

Для установки логотипа организации необходимо:

• заранее подготовить файл с логотипом организации;

## Руководство администратора

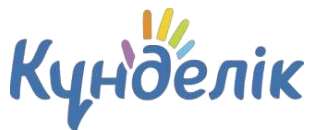

- в блоке «Настройки» нажать на вкладку «Логотип»;
- нажать на кнопку «Выберите файл», выбрать подготовленный файл и нажать на кнопку «Открыть». Ссылка на файл появится рядом с кнопкой «Выберите файл»;
- нажать на кнопку «Загрузить».

Выбранный файл должен соответствовать следующим параметрам:

- размер логотипа: 150х150 пикселей;
- допустимые форматы файла: JPG или PNG;
- размер файла не должен быть более 4Мб.

**Примечание**: для замены логотипа нужно повторить операцию. Для удаления логотипа – нажать на иконку «крестик».

При необходимости на профиле общеобразовательной организации можно изменить

установленный по умолчанию часовой пояс (Рисунок 4). Для этого нужно:

- нажать на пункт «Локализация» в блоке «Настройки»;
- выбрать на открывшейся странице корректный часовой пояс;
- нажать на кнопку «Сохранить».

| Часовой пояс | (UTC+06:00) Нур-Султан | ~ |
|--------------|------------------------|---|
|              |                        |   |

## Рисунок 4 – Локализация

Для ввода контактной информации организации необходимо:

- нажать на пункт «Контактные данные» в блоке «Настройки»;
- внести или отредактировать информацию в соответствующих полях;
- нажать на кнопку «Сохранить».

#### Для ввода дополнительных сведений необходимо:

- нажать на пункт «Доп.сведения» в блоке «Настройки»;
- внести или отредактировать информацию в соответствующих полях;
- нажать на кнопку «Сохранить» после проверки указанной информации.

В Күнделік существует возможность настроить различные функции электронного профиля общеобразовательной организации. Их можно включать и выключать, при этом никакие данные не будут удалены. В настройках организации доступны следующие функции:

- «Календарь» включение календаря организации. Все участники организации могут видеть события организации.
- «Группы» включение социальных групп в общеобразовательной организации. Все участники организации могут видеть школьные группы.
- «Форумы» включение форумов. Все участники организации могут видеть форумы.

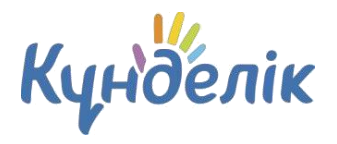

- «Файлы» включение хранилища файлов. Все участники организации могут видеть файлы.
- «Страницы» включение информационных страниц организации. Участники организации могут видеть все созданные страницы. Создавать и редактировать страницы могут только администраторы организации.
- «Сайт» функция публичного сайта. Все незарегистрированные в Системе пользователи смогут увидеть основную информацию об общеобразовательной организации.

#### Для установки определённых функций необходимо:

- нажать на пункт «Функции» в блоке «Настройки»;
- на странице выбрать и указать нужные функции;
- нажать на кнопку «Сохранить».

В настройках организации администратор может установить систему оценивания знаний, которая принята в общеобразовательной организации (Рисунок 5). Для **выбора или редактирования системы оценивания** необходимо:

- нажать на пункт «Виды оценок» в блоке «Настройки»;
- отметить галочкой используемую систему оценивания. При необходимости можно отметить несколько систем;
- в столбце «Итоговая оценка» выбрать систему оценивания, используемую для выставления итоговых оценок;
- нажать на кнопку «Сохранить».

Примечание: отметки «Зачёт/Незачёт» можно выставить в любой системе оценивания. Итоговые оценки могут выставлены только в одной системе оценивания.

|   | Вид оценок                                                                                                    | Итоговая<br>оценка | Внешний вид                      |
|---|----------------------------------------------------------------------------------------------------|--------------------|----------------------------------|
|   | 5-балльная система                                                                                                    |                    |                                  |
| 1 | Оценки от 1 до 5. Лучшая оценка 5. Можно<br>ставить плюсы и минусы. Можно ставить зачёт<br>и незачёт.                                             | ۲                  | 34 H3 1 2 3 4 5 5- 5+            |
|   | Американская система                                                                                                    |                    |                                  |
|   | Оценки А, В, С, D, F. Лучшая оценка А. Можно<br>ставить плюсы и минусы. Можно ставить зачёт<br>и незачёт.                                         |                    | 34 H3 F D C B A A- A+            |
|   | 10-балльная система                                                                                                    |                    |                                  |
|   | Оценки от 1 до 10. Лучшая оценка 10. Можно<br>ставить зачёт и незачёт.                                                                            |                    | 34 13 1 2 3 4 5 6 7 8 9 10       |
|   | 12-балльная система                                                                                                    |                    |                                  |
|   | Оценки от 1 до 12. Лучшая оценка 12. Можно<br>ставить зачёт и незачёт.                                                                            |                    | 34 H3 1 2 3 4 5 6 7 8 9 10 11 12 |
|   | 100-балльная система                                                                                                    |                    |                                  |
|   | Оценки от 1 до 100. Лучшая оценка 100. Можно<br>ставить зачёт и незачёт.                                                                          |                    | 34 H3 30 57 65 80 88 97          |
|   | Словесная система                                                                                                    |                    |                                  |
|   | Оценки "Великолепно", "Очень хорошо",<br>"Хорошо", "Достаточно", "Недостаточно",<br>"Плохо". На выбор 6 оценок. Можно ставить<br>зачёт и незачёт. |                    | ЗЧ НЗ П Н Д Х ОХ В               |
| - | Критериальная система                                                                                                    |                    |                                  |
| ~ | Суммативные оценки за разделы учебной<br>программы (СОр) и учебные периоды (Соч).                                                                 |                    |                                  |

Рисунок 5 - Виды оценок

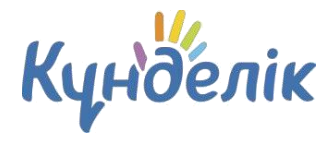

Также администратор может настроить вес типовых работ. Данная настройка необходима для подсчета средневзвешенного балла в журналах и дневниках родителей и учеников. Подробная информация о средневзвешенном балле опубликована в специальной статье <u>на</u> портале службы поддержки.

Для настройки веса типовых работ необходимо:

- нажать на пункт «Вес типовых работ» в блоке «Настройки»;
- проставить необходимые значения;
- нажать на кнопку «Сохранить» для внесения изменений.

## 1.2 Блок «Справочники»

В данной части руководства рассмотрен ввод и редактирование информации о:

- предметах, преподаваемых в организации;
- зданиях, кабинетах и местах проведения уроков;
- рабочих программах.

## Предметы

В разделе **«Предметы»** отражается список преподаваемых в общеобразовательной организации дисциплин. Список предметов создается администратором. В разделе существует возможность редактирования и удаления информации о предмете (Рисунок 6).

Для добавления нового предмета необходимо:

- нажать на пункт «Предметы» в блоке «Справочники»;
- нажать на кнопку «Добавить предмет»;
- внести краткое и полное названия предмета;
- указать соответствующее «Название предмета из Единого справочника предметов»;
- указать соответствующее «Название предмета НОБД»;
- указать образовательную область;
- выбрать параметр отображения предмета в отчетах;
- при необходимости установить параметры критериального оценивания;
- нажать на кнопку «Создать» или «Создать или добавить еще».

**Примечание**: краткое название необходимо в расписании уроков, в остальных разделах выводится полное название предмета.

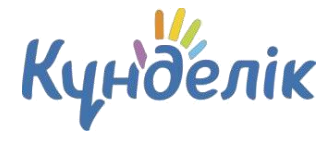

Название, указанное в графе «Название предмета из Единого справочника предметов», будет отображаться в отчетах «Успеваемости», а также в печатной версии журнала.

В случае, если предмет не соответствует названию из «Единого справочника предметов», то необходимо:

- выбрать в графе «Название предмета из Единого справочника предметов» пустую строку (над «Алгеброй»);
- «Название предмета НОБД» указать «Другое»;
- в графе «Образовательная область» выбрать «Прочее».

| Краткое название                                         |                                                                             |                               |                     |
|----------------------------------------------------------|-----------------------------------------------------------------------------|-------------------------------|---------------------|
|                                                          | Например, Физкульту                                                         | pa.                           |                     |
| Полное название                                          |                                                                             |                               |                     |
|                                                          | Например, Физическая                                                        | я культура.                   |                     |
| Название предмета из<br>Единого справочника<br>предметов |                                                                             | ~                             |                     |
| Название предмета<br>НОБД                                | Другое                                                                      | ~                             |                     |
| Образовательная<br>область                               |                                                                             |                               | ~                   |
| Видимость в отчетах                                      | <ul> <li>С аттестацией</li> <li>Без аттестации (не посещаемости)</li> </ul> | э будет отображаться в отчета | х по успеваемости и |
| (ритериальное о                                          | оценивание                                                                  |                               |                     |
|                                                          | О Суммативное оцен                                                          | нивание                       |                     |
| Итоговая аттестация                                      | •                                                                           |                               |                     |
| Итоговая аттестация                                      | О Зачет (четверти)                                                          |                               |                     |

#### Рисунок 6 – Настройка предмета

## Пункт Критериальное оценивание

Итоговая аттестация в «Настройках предмета» имеет 3 вида:

«Суммативное оценивание» - универсальный вид журнала. Дает возможность переключать журнал с «Четверти» на «Полугодие». Доступ к переключению имеется только у Администратора или Редактора с полным доступом к «ДЗ и оценкам». Также есть возможность добавлять/удалять столбцы СОр и СОч. При выставлении итоговой оценки используются следующие значения – Зачет/Незачет, 5, 4, 3 ,2, H/A, BH/A, OCB, H/И (подробнее в статье).

«Зачет (четверти)» - выставляется значение ЗЧ / НЗ каждую четверть;

«Зачет (полугодие)» - выставляется значение ЗЧ / НЗ один раз в полугодие.

В Системе возможно установление связей между предметом и классом, предметом и кабинетом, данная надстройка значительно упрощает дальнейший процесс создания расписания.

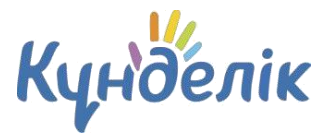

Установить указанные связи можно в режиме редактирования предмета на вкладках «Классы» и «Кабинеты».

## Здания

Раздел **«Здания»** содержит информацию об учебных зданиях (Рисунок 7). В организации может быть одно или несколько зданий.

#### №1 Мектеп-гимназия > Администрирование Список зданий школы

| Название                                                                           | Кабинеты |
|------------------------------------------------------------------------------------|----------|
| Бас ғимарат                                                                        | 13       |
| Қазақстан Республикасы, 010000, Астана қаласы, «Test» ауданы,Республика даңғылы, 2 |          |
| Библиотека                                                                         | 0        |
| Корпус 2                                                                           | 0        |
| Спорт Зал                                                                          | 1        |
|                                                                                    |          |

#### Рисунок 7 - Список зданий организации

#### Для создания нового здания необходимо:

- нажать на пункт «Здания» в блоке «Справочники»;
- нажать на кнопку «Добавить здание»;
- заполнить доступные поля;
- нажать на кнопку «Создать».

**Примечание**: удаление здания возможно, пока в справочник «Кабинеты и места» не добавлена информация об учебных кабинетах, располагающихся в этом здании.

## Кабинеты и места

Раздел «Кабинеты и места» содержит подробную информацию о местах проведения

уроков (Рисунок 8).

| Кабинеты и мест           | а                                        |                  |             | Добавить место |
|---------------------------|------------------------------------------|------------------|-------------|----------------|
| 🝰 Все<br>💣 Бас ғимарат    | Название                                 | Тип места<br>Все | • Найти     |                |
| 🛃 Корпус 2<br>🛃 Спорт Зал | Всего 14 кабинетов и м<br>Номер/Название | полное название  | Здание      |                |
|                           | Ka6-101                                  | Кабинет - 101    | Спорт Зал   | Ø              |
|                           | Спорт Зал                                | Спортивный зал   | Спорт Зал   | Ø              |
|                           | Кабинет №1                               | Кабинет №1       | Бас ғимарат | Ø              |
|                           | Кабинет №2                               | Кабинет №2       | Бас ғимарат | Ø              |
|                           | Кабинет №3                               | Кабинет №8       | Бас ғимарат | Ø              |
|                           | Кабинет №4                               | Кабинет №4       | Бас ғимарат | Ø              |
|                           | Кабинет №5                               | Кабинет №5       | Бас ғимарат | Ø              |
|                           | Кабинет №6                               | Кабинет №6       | Бас ғимарат |                |
|                           | Кабинет №7                               | Кабинет №7       | Бас ғимарат |                |
|                           | Кабинет №8                               | Кабинет №8       | Бас ғимарат | Ø              |

Рисунок 8 – Кабинеты и места

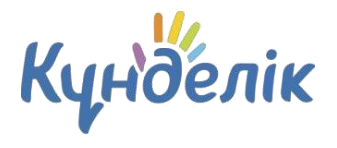

Данные справочника используются при создании расписаний уроков, после чего отображаются на страницах пользователей.

Для добавления нового места/кабинета в организации необходимо:

- нажать на пункт «Кабинеты и места» в блоке «Справочники»;
- нажать на кнопку «Добавить место»;
- заполнить доступные поля;
- нажать на кнопку «Создать» или «Создать или добавить еще».

**Примечание**: удаление возможно при условии, что информация о кабинете/месте не задействована в расписании уроков.

Учебные дисциплины чаще всего преподаются в одних и тех же кабинетах. При установлении связи «предмет» - «кабинет» Система генерирует индивидуальный по структуре список кабинетов для каждого предмета.

## Рабочие программы

В профиль организации, при необходимости, можно внести рабочую программу. Для **внесения образовательной программы** необходимо:

- нажать на пункт «Рабочие программы» в блоке «Справочники»;
- нажать на кнопку «Добавить программу»;
- указать необходимые данные;
- нажать на кнопку «Создать» или «Создать и добавить еще».

В режиме «Редактирование программы» можно отредактировать, скопировать и удалить образовательную программу.

## 1.3 Блок «Классы»

В данной части руководства представлено описание операций, доступных при работе с классами: создание, внесение\редактирование информации, выпуск\перевод и удаление.

## Создание и редактирование класса

#### Для создания нового класса необходимо:

- нажать на пункт «Новый класс» в блоке «Классы»;
- на открывшейся странице нужно заполнить поля соответствующими данными;
- нажать на кнопку «Создать».

Создание логотипа класса аналогично процедуре создания логотипа организации.

#### Для редактирования профиля класса необходимо:

• найти нужный класс и нажать на его название;

На открывшейся странице класса перейти в режим редактирования можно следующими способами:

• нажать на вкладку «Редактировать»;

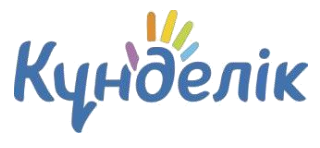

• нажать на ссылку «Редактировать» в правой части экрана.

**Примечание**: страница редактирования идентична странице создания класса. Необходимо внести изменения и нажать на кнопку «Сохранить».

#### Учебные группы: создание и редактирование

Для корректного создания расписания уроков необходимо заранее создать учебные группы в каждом классе. Все действия по созданию и настройке учебных групп осуществляются со страницы класса в режиме редактирования (Рисунок 9).

| №1 Мектеп<br>Настр<br>2021/2022 у | -гимназия > Админи<br>ООЙКИ КЛА<br>учебный год | сса: 6е    | > Классы<br>3 |         |                |            |                                                       |
|-----------------------------------|------------------------------------------------|------------|---------------|---------|----------------|------------|-------------------------------------------------------|
| Обзор                             | Редактировать                                  | Ученики    | Уч. группы    | Логотип | Раб. программы |            |                                                       |
|                                   |                                                | Название г | руппы         |         | Учеников       | Изменена   | Создать грудлу                                        |
| 1 группа                          | a                                              |            |               |         | 2              | 31.05.2021 | Coodurb i pyiniy                                      |
| 2 группа                          | a                                              |            |               |         | 1              | 31.05.2021 |                                                       |
| девочки                           | 1                                              |            |               |         | 1              | 31.05.2021 | Создайте необходимые                                  |
| мальчи                            | ки                                             |            |               |         | 1              | 31.05.2021 | Учебные группы используются                           |
|                                   |                                                |            |               |         |                |            | в расписании для создания<br>уроков для части класса. |

#### Рисунок 9 – Учебные группы

Для создания учебной группы необходимо:

- открыть вкладку «Учебные группы»;
- нажать на кнопку «Создать группу»;
- выбрать способ разделения учеников:
  - «Вручную» выбор учеников для формирования учебной группы производится сотрудником вручную;
  - «Мальчики/Девочки» автоматическое деление списка учеников на две части по половому признаку;
  - «На две части по алфавиту» автоматическое деление списка учеников на две части в алфавитном порядке.
- нажать на кнопку «Далее»;
- на открывшейся странице необходимо осуществить выбор и распределение учеников или проверить результаты автоматического деления учеников в зависимости от выбранного ранее способа разделения;
- далее необходимо ввести краткое (для отображения в расписании) и полное название созданных учебных групп;
- нажать на кнопку «Создать группу» (Рисунок 10).

Когда все учебные группы созданы, необходимо нажать на кнопку «Завершить работу мастера».

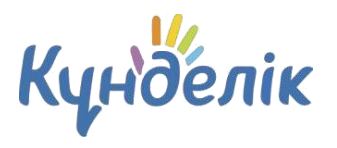

#### Новая учебная группа

| рвая группа                | Вторая группа                   |
|----------------------------|---------------------------------|
| раткое название            | Краткое название                |
| олное название             | Полное название                 |
| Абдрашева Мелдір Саматқызы | Жампеисова Жұлдыз Мухтарқызы    |
| Алтынбаев Дулат Сатпаевич  | 🗹 Исабекова Ақпал Жумановна     |
|                            | Alexandrey Margar Kinggarguanus |

#### Рисунок 10 – Создание учебной группы

При работе с данными учебных групп существует возможность редактирования краткого/полного названия и списков её участников. Также возможно установить связь «учебная группа» - «предметы». Данная связь поможет ускорить процесс создания расписания класса. Для создания связи «учебная группа» - «предметы» необходимо:

- перейти режим редактирования учебной группы, нажав на ее название;
- нажать на ссылку «Выбрать» напротив строки «Предметы»;
- в открывшемся окне отметить предметы, связанные с выбранной учебной группой;
- нажать на кнопку «Сохранить».

При необходимости отредактировать данные, нужно нажать на ссылку «Изменить» и внести необходимые изменения. Для завершения - нажать на кнопку «Сохранить».

Для добавления участника в учебную группу необходимо:

- перейти режим редактирования учебной группы, нажав на ее название;
- отметить галочками одного или нескольких учеников в списке «Не в группе»;
- нажать на кнопку «В группу»;
- указать дату начала членства (указанная дата будет внесена в Систему как дата начала членства участника в соответствующей учебной группе);
- нажать на кнопку «Сохранить».

Для удаления участника из учебной группы необходимо:

- перейти режим редактирования учебной группы, нажав на ее название;
- отметить галочками одного или нескольких учеников в списке «В группе»;
- нажать на кнопку «Из группы»;
- указать дату окончания членства (указанная дата будет внесена в Систему как дата окончания членства участника в соответствующей учебной группе);
- нажать на кнопку «Сохранить».

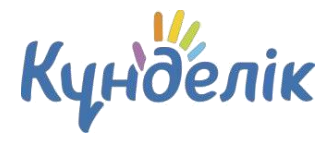

#### Для удаления учебной группы необходимо:

- нажать на ссылку «Удалить группу»;
- подтвердить удаление, нажав на кнопку «Да, удалить».

**Примечание:** удаление учебной группы возможно, только если для нее еще не создан урок в расписании.

## Перевод, выпуск и удаление класса

#### Перевод классов осуществляется с 1 августа.

Администратору доступны следующие операции, позволяющие работать с историей класса по завершению учебного года:

- **Перевод в новый учебный год**. Позволяет осуществить перевод класса в новый учебный год в полном составе или учеников выборочно.
- Перевести в архив. Позволяет осуществить закрытие истории класса в учебном году.
- Выпустить. Позволяет осуществить закрытие истории класса в завершенном учебном

году. Данная функция доступна только в том случае, если в настройках класса установлена

галочка «Выпускной класс».

**Примечание:** если класс не будет переводиться в новый учебный год (например, из двух классов создан один класс или весь класс выпущен), необходимо закрыть его историю с помощью кнопок «Выпустить» или «Перевести в архив». После окончания учебного года все классы организации должны быть либо переведены в следующий учебный год, либо переведены в «Архив».

Как только класс будет переведен в новый учебный год или перемещен в архив, это отразится в списке классов: принятое в списке цветовое выделение позволит сориентироваться администратору:

- черным цветом обозначаются классы, переведенные в новый учебный год;
- серым цветом обозначаются классы, переведенные в «Архив»;
- синим цветом обозначаются активные классы, еще не переведенные ни в «Архив», ни в новый учебный год.

#### Для перевода класса в полном составе в новый учебный год необходимо:

- открыть вкладку «Обзор»;
- на открывшейся странице класса нажать на ссылку «Перевод в новый учебный год» в правой части экрана;
- выбрать параметр «Весь класс» (Рисунок 11);
- нажать на кнопку «Далее»;
- указать новое название класса и параллель. При необходимости поставить галочку «Выпускной класс».

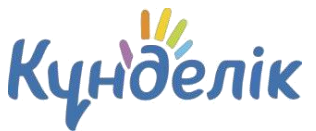

• нажать на кнопку «Далее».

#### Примечания:

- при проведении этой операции основная информация, размещенная на профиле класса в завершенном учебном году, будет сохранена;
- при необходимости можно указать реквизиты приказа о переводе.

| Tu |                                               |
|----|-----------------------------------------------|
| IN | з. подтверждение                              |
| 0  | Весь класс                                    |
|    | теревод всего класса в следующии учеоныи год. |
| 0  | Ученики выборочно                             |
|    | Перевод выоранных учеников в другой класс.    |

#### Рисунок 11 - Варианты перевода в новый учебный год

Для частичного перевода класса в новый учебный год, необходимо:

- открыть вкладку «Обзор»;
- нажать на ссылку «Перевод в новый учебный год» в правой части экрана;
- выбрать «Ученики выборочно» (Рисунок 12);
- нажать на кнопку «Далее»;
- указать учебный год, выбрать класс из списка, тип перевода и учеников, которые

переводятся в новый учебный год.

• нажать на кнопку «Далее».

Оставшихся учеников необходимо выпустить или перевести в «Архив».

#### Примечание:

- выборочный перевод возможен только в том случае, если в новом учебном году уже созданы нужные классы;
- при необходимости можно указать реквизиты приказа о переводе;
- при выборе тип перевода «Действительный» обязательно нужно указать дату начала членства учеников в классе.

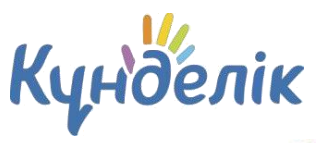

#### Мастер перевода класса

| чебный год      | 2021/2022 🗸          |  |
|-----------------|----------------------|--|
| Іовый класс     | - Выберите класс - 🗸 |  |
| По приказу №    | TO                   |  |
| Тип приказа     | ~                    |  |
| Список учеников | D 0440               |  |
|                 | Бекмаханов Арслан    |  |
|                 | Ергалиев Унербек     |  |
|                 | П Наримбетова Айгуль |  |

Рисунок 12 - Выборочный перевод класса в новый учебный год

Для перевода класса в «Архив», необходимо:

- открыть вкладку «Обзор»;
- нажать на ссылку «Выпустить» или «Перевести в архив» в правой части экрана. Если класс был выпущен ошибочно, его можно восстановить. Для **восстановления**

#### профиля класса необходимо:

- открыть вкладку «Обзор»;
- в режиме «Настройки класса» нажать на ссылку справа «Восстановить из архива»;
- подтвердить восстановление.

Все участники при переводе класса в «Архив» исключаются из профиля общеобразовательной организации. Восстанавливать учеников обратно в организацию можно только по одному.

Для удаления профиля класса необходимо:

- открыть вкладку «Обзор»;
- нажать на ссылку «Удалить» в правой части экрана;
- подтвердить удаление, нажав на кнопку «Да, удалить».

**Примечание:** удаление класса возможно в том случае, если у него нет связанной с ним информации: учеников, расписания, уроков, домашних заданий и оценок.

## 1.4 Блок «Люди»

Данная часть руководства описывает процессы создания, добавления, а также редактирования данных сотрудников организации, а также учеников и их законных представителей.

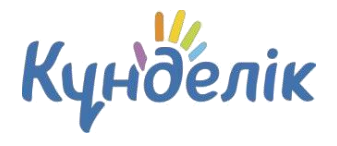

Роль пользователя в образовательном процессе определяет его уровень доступа к информации в профиле организации. Подробная информация о категориях пользователей опубликована в специальной статье <u>на портале службы поддержки.</u>

В Системе существует разделение на персон и пользователей:

- **Персона** участник, данные которого уже внесены в Систему, но им еще не был пройден этап регистрации.
- Пользователь участник, данные которого уже внесены в Систему, и он успешно прошел регистрацию.

В Системе ФИО персон отмечено серым цветом, а ФИО пользователей выделено зеленым цветом и обозначено иконкой слева. Нажатие на иконку позволяет перейти на личную страницу участника. Строка ФИО является ссылкой для перехода в режим редактирования данных, также, как и иконка «карандаш», находящаяся справа от ФИО.

Для перехода к списку участников в профиле общеобразовательной организации необходимо нажать на пункт «Список людей» в блоке «Люди».

## Создание пользователей

Добавление нового участника в организацию возможно следующими способами (Рисунок 13):

- создание новой персоны;
- добавление существующего пользователя из другой образовательной организации.

| создание новои персоны                                                                   |                            |                    |
|------------------------------------------------------------------------------------------|----------------------------|--------------------|
| . Способ добавления персоны                                                              | 2. Добавление персоны      | 3. Проверка данных |
| • Выберите способ добавления персоны                                                     |                            |                    |
| <ul> <li>Новая персона.</li> <li>Персона еще не заведена как пользователь Киг</li> </ul> | ndelík. kz.                |                    |
|                                                                                          | (из этого или другого ОУ). |                    |

Дапее > или вернуться к списку людей

## Рисунок 13 - Способы создания персоны

Для создания новой персоны необходимо:

- нажать на пункт «Новый человек» в блоке «Люди». Также к этой операции, можно перейти, нажав на пункт «Список людей» и на ссылку «Создать новую персону» в правом верхнем углу страницы;
- выбрать способ добавления участника «Новая персона»; нажать на кнопку «Далее»; на открывшейся странице ввести нужные данные; нажать на кнопку «Далее»;

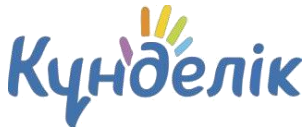

• нажать на кнопку «Создать» после проверки внесенной информации или на кнопку «Создать и добавить еще» для создания еще одной новой персоны.

#### Примечание: обязательные для заполнения поля выделены жирным шрифтом.

После ввода данных нового участника в Системе автоматически генерируются уникальный логин и временный пароль для первого входа, используемые участником для прохождения регистрации.

Если у пользователя уже есть профиль в Күнделік, не обязательно создавать ему новый профиль. Администратору ОО достаточно провести поиск этого пользователя и присвоить ему корректную роль в профиле общеобразовательной организации. Для **добавления профиля уже** существующего пользователя необходимо:

- выбрать способ добавления участника «Существующий пользователь в системе»;
- нажать на кнопку «Далее»; на открывшейся странице выбрать роль и ввести нужные данные;
- нажать на кнопку «Далее»;
- нажать на кнопку «Создать» после проверки внесенной информации или на кнопку «Создать и добавить еще» для добавления еще одного пользователя.

После ввода данных об участнике, который ранее был зарегистрирован в Системе, ему не генерируются логин и временный пароль: у пользователя сохраняются уже созданные ранее данные для входа.

Для ускорения процесса создания профилей пользователей в Системе реализована **процедура импорта**, подробная информация о которой опубликована в специальной статье на портале службы поддержки.

## Администратору организации доступны несколько способов передачи логина и временного пароля для первого входа:

печать на бумаге и персональная выдача его участнику;

отправка на электронную почту участника.

#### Для печати данных для регистрации необходимо:

- нажать на пункт «Приглашения» в блоке «Люди»;
- отметить галочкой персону или персоны участников, которым необходимо выдать логин и пароль для первого входа. Функция «Поиск» позволяет найти и выбрать персоны по заданным характеристикам (например, всех сотрудников или учеников одного класса);
- нажать на кнопку «Печать». Откроется окно с готовой версией файла для печати приглашений выбранным участникам.

Отправка логина и пароля для первого входа на электронную почту производится в профиле каждого участника в отдельности. Для отправки пользователю данных для входа необходимо:

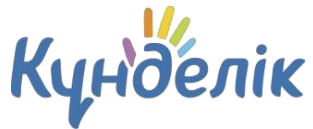

- открыть вкладку «Обзор» в профиле участника;
- нажать на кнопку «Выслать приглашение»;
- внести email участника в открывшееся поле и нажать на кнопку «Пригласить». Также можно ввести email заранее во вкладке «Личные данные».

#### Редактирование данных пользователя

#### Для перехода к разделу редактирования данных пользователя необходимо:

- нажать на пункт «Список людей» в блоке «Люди»;
- найти нужного пользователя;
- нажать на иконку «карандаш» напротив ФИО или на ФИО для перехода в режим редактирования данных участника. Откроется страница участника на вкладке «Личные данные».

**Примечание:** для перехода между страницами персон при редактировании можно использовать кнопки «стрелки» в левом верхнем углу окна (Рисунок 14).

| №1 Мектег | -гимназия > Администр | оирование > Люди | 1        |         |                |              |  |
|-----------|-----------------------|------------------|----------|---------|----------------|--------------|--|
| <►        | Абдрашев              | Амир Са          | матұлы   |         |                |              |  |
| Обзор     | Личные данные         | Достижения       | Миграция | Приказы | Логин и пароль | Родственники |  |

#### Рисунок 14 – Кнопки перехода между пользователями

#### Для редактирования персональных данных пользователя необходимо:

- открыть вкладку «Личные данные» в профиле пользователя;
- внести корректную информацию;
- нажать на кнопку «Сохранить».

Подробная информация о том, какие данные доступны для редактирования, опубликована в статье на портале службы поддержки.

В Системе предусмотрено создание родственных связей между профилями пользователей. Для установления родственной связи между учеником и его законным представителем необходимо:

- открыть вкладку «Родственники» в профиле ученика;
- нажать на кнопку «Добавить родственника»;
- выбрать способ добавления родственника;
- нажать на кнопку «Далее».

Подробная информация об установлении родственной связи опубликована в специальной статье <u>на портале службы поддержки.</u>

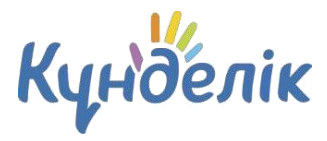

## Миграции пользователей

В профилях учеников существует функция **«Перевести в другой класс»**. Эта операция предназначена для изменения учебного класса (например, ученик был ошибочно добавлен в класс, был переведен из одного класса в другой как в рамках одного учебного года, так и в новом учебном году). Для **перевода ученика в другой класс** необходимо:

- открыть вкладку «Обзор»;
- нажать на ссылку «Перевести в другой класс» в правой части экрана;
- указать корректный учебный год, выбрать класс (при необходимости можно указать дату, тип и номер приказа на перевод ученика);
- нажать на кнопку «Далее».

При переводе персоны или пользователя нужно выбрать тип перевода **«Действительный»** или **«Вследствие ошибки»**:

- Тип «Действительный» используется при фактическом переводе ученика в другой класс.
- Тип «Вследствие ошибки» используется при переводе ученика, который был зачислен ошибочно в другой класс. Переведенная таким образом персона будет исключена из списка учеников и журналов некорректного класса.

## Удаление пользователя

Удаление данных участника возможно только в том случае, если пользователь не прошел регистрацию. Если участник Системы уже зарегистрировался, то администратор сможет только ограничить ему доступ к образовательной информации, исключив его из профиля общеобразовательной организации. Полное удаление данных пользователя проводится только по специальному запросу в службу поддержки пользователей.

Для удаления данных незарегистрированного участника необходимо:

- нажать на пункт «Список людей» в блоке «Люди»;
- нажать на иконку «карандаш» напротив ФИО нужного участника или на ФИО для перехода в режим редактирования данных участника. Откроется страница участника на вкладке «Личные данные»;
- нажать на ссылку «Удалить персону» и подтвердить удаление.

#### Для исключения зарегистрированного участника необходимо:

- открыть вкладку «Обзор» в профиле пользователя;
- нажать на ссылку «Исключить из школы» в правой части экрана;
- указать причину выбытия (при необходимости можно указать дату, тип и номер приказа на исключение ученика);
- нажать на кнопку «Далее»;
- подтвердить исключение, нажав на кнопку «Да, исключить».

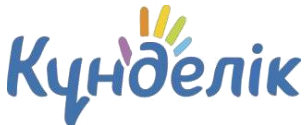

При исключении участника нужно выбрать тип перевода **«Действительный»** или **«Вследствие ошибки»**:

- Тип «Действительный» используется при фактическом отчислении участника из организации. Исключенные таким типом участники переносятся в «Архив» организации.
- Тип «Вследствие ошибки» используется при ошибочном зачислении участника. Данный тип исключения необходимо использовать в крайнем случае для ученика, так как исключенная таким образом персона будет безвозвратно удалена из списка учеников и журналов класса.

**Исключить родителя** из организации можно путем удаления родственной связи между профилем ученика и профилем родителя.

## Восстановление исключенного пользователя

Все пользователи, исключенные типом «Действительный», переносятся в «Архив». Для перехода во вкладку «Архив» необходимо:

- нажать на пункт «Список людей» в блоке «Люди»;
- выбрать вкладку «Архив».

Пользователи из данного списка не имеют доступ к образовательной информации: им доступна только социальная часть Күнделік.

При необходимости администратор организации может восстановить персону или

пользователя из архива. Для восстановления пользователя необходимо:

- перейти в «Список людей» и нажать на вкладку «Архив»;
- найти удаленного пользователя и перейти в настройки его профиля, нажав на его ФИО или значок «карандаш» справа от ФИО;
- в правой части экрана выбрать «Восстановить из архива», указав корректные данные.

## Восстановление доступа пользователям

Администратор общеобразовательной организации имеет полномочия для восстановления утерянных данных для входа сотрудникам, ученикам и их законным представителям. Для восстановления доступа пользователя необходимо:

- открыть вкладку «Логин и пароль» в профиле участника (Рисунок 15);
- нажать на кнопку «Сбросить текущий пароль»;
- сообщить персонально владельцу аккаунта логин и временный пароль.

**Примечание:** после входа с временным паролем Система автоматически предложит поменять его на постоянный.

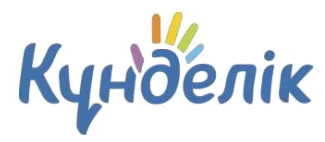

| 21 Mekten       | -гимназия > Админис<br>Абдрашев<br><sup>Ученик</sup> | трирование > Люд<br>Амир Са | аматұлы    | ol      |                |              |   |
|-----------------|------------------------------------------------------|-----------------------------|------------|---------|----------------|--------------|---|
| Обзор           | Личные данные                                        | Достижения                  | Миграция   | Приказы | Логин и пароль | Родственники |   |
| Логин<br>Паролы | ,                                                    | Сбросить те                 | экущий пар | оль     |                |              | ? |

Рисунок 15 - Восстановление данных для входа

## 2. Отчётные периоды

В общеобразовательной организации для разных классов или параллелей могут быть созданы разные отчётные периоды. Даты начала и окончания обучения могут быть настроены в каждом отчётном периоде по-разному, с учётом принятой в классе программой обучения.

Для создания нового отчётного периода необходимо:

- нажать на пункт «Отчётные периоды» в блоке «Расписание»;
- нажать на ссылку «Создать период»;
- на открывшейся странице (Рисунок 16) ввести название отчётного периода и переключателем указать его тип (семестры, триместры, четверти или модули);
- нажать на кнопку «Далее»;

| Название | Четверти для 5-7 классов                                           |
|----------|--------------------------------------------------------------------|
|          | Например, Четверти для всей школы или Триместры для младшей школы. |
| Тип      | 🔘 Семестры                                                         |
|          | 🔘 Триместры                                                        |
|          | • Четверти                                                         |
|          | 🔘 Модули                                                           |

#### Рисунок 16 - Создание отчётного периода

 на новой странице указать корректное время начала и окончания каждого отчётного периода в учебном году и нажать на кнопку «Сохранить» (Рисунок 17). Для удобства можно использовать вспомогательный инструмент – календарь, открывающийся при работе с полем ввода даты;

| Создани     | е от                  | четных периодов (2021/2022)         |                                                                      |
|-------------|-----------------------|-------------------------------------|----------------------------------------------------------------------|
| 1. Детали   | 2.                    | . Даты 3. Праздничные дни           |                                                                      |
| • Укажите д | даты нача             | чала и окончания отчетных периодов. |                                                                      |
| Четверти    | 1. ¢                  | 🗷 01.09.2021 no 🗷                   | Внимательно введите даты<br>начала и окончания отчетных<br>периолов! |
|             | 2. c                  | < Сентябрь, 2021 >                  | Если некоторые даты начала и                                         |
|             | 3. c                  | Пн Вт Ср Чт Пт <mark>Сб Вс</mark>   | окончания отчетных периодов                                          |
|             |                       | 30 31 2 3 4 5<br>6 7 3 9 10 11 12   | ввода, то их можно будет                                             |
|             | 4. c                  | 13 14 15 16 17 18 19                | отредактировать позднее.                                             |
|             |                       | 20 21 22 23 24 25 26                | на этот период даты нельзя                                           |
|             |                       | 27 28 29 30 1 2 3                   | будет изменить.                                                      |
| < Назад     | Далее >               | 5 4 5 6 7 8 9 10 к периодов         |                                                                      |
|             | and the second second | Сегодня: 25 Июнь 2021 г.            |                                                                      |

Рисунок 17 - Настройка отчётного периода

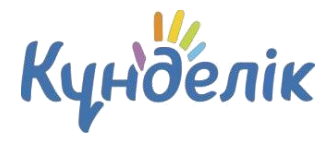

- на следующей странице потребуется указать актуальные праздничные дни в стране, которые приходятся на текущий учебный год (Рисунок 18);
- нажать на кнопку «Сохранить».

При редактировании отчётного периода праздничные дни могут быть изменены.

| Де                | тали                    | П                      | разд                   | ничн            | ые д           | ни                                  |                      |              |        |       |       |        |          |     |    |    |      |    |    |    |
|-------------------|-------------------------|------------------------|------------------------|-----------------|----------------|-------------------------------------|----------------------|--------------|--------|-------|-------|--------|----------|-----|----|----|------|----|----|----|
| Пра<br>202<br>202 | аздни<br>1 Год<br>2 Год | чные<br>30 ан<br>1 - 2 | дни<br>вгуста<br>январ | ,1 де<br>0я,7 я | кабря<br>нваря | , 16 - 17<br>а <mark>, 8</mark> мар | 7 декабј<br>та, 21 - | оя.<br>23 ма | рта, 1 | мая,  | 7 мая | , 9 ма | я, 6 ию. | пя. |    |    |      |    |    |    |
| 202               | 21                      |                        |                        |                 |                |                                     |                      |              |        |       |       |        |          |     |    |    |      |    |    |    |
|                   |                         | ł                      | Авгус                  | т               |                |                                     |                      |              | Ce     | ентяб | брь   |        |          |     |    | 0  | ктяб | рь |    |    |
| Пн                | Вт                      | Ср                     | Чт                     | Пт              | C6             | Bc                                  | Пн                   | Вт           | Ср     | Чт    | Пт    | C6     | Bc       | Пн  | Вт | Ср | Чт   | Пт | C6 | Bc |
|                   |                         |                        |                        |                 |                | 01                                  |                      |              | 01     | 02    | 03    | 04     | 05       |     |    |    |      | 01 | 02 | 03 |
| 02                | 03                      | 04                     | 05                     | 06              | 07             | 08                                  | 06                   | 07           | 08     | 09    | 10    | 11     | 12       | 04  | 05 | 06 | 07   | 80 | 09 | 10 |
| 09                | 10                      | 11                     | 12                     | 13              | 14             | 15                                  | 13                   | 14           | 15     | 16    | 17    | 18     | 19       | 11  | 12 | 13 | 14   | 15 | 16 | 17 |
| 16                | 17                      | 18                     | 19                     | 20              | 21             | 22                                  | 20                   | 21           | 22     | 23    | 24    | 25     | 26       | 18  | 19 | 20 | 21   | 22 | 23 | 24 |
| 23                | 24                      | 25                     | 26                     | 27              | 28             | 29                                  | 27                   | 28           | 29     | 30    |       |        |          | 25  | 26 | 27 | 28   | 29 | 30 | 31 |
| 30                | 31                      |                        |                        |                 |                |                                     |                      |              |        |       |       |        |          |     |    |    |      |    |    |    |
|                   |                         | F                      | оябр                   | Ъ               |                |                                     |                      |              | Д      | екаб  | рь    |        |          |     |    |    |      |    |    |    |
| Пн                | Вт                      | Ср                     | Чт                     | Пт              | Cő             | Bc                                  | Пн                   | Вт           | Ср     | Чт    | Пт    | Cõ     | Bc       |     |    |    |      |    |    |    |
|                   |                         |                        |                        |                 |                |                                     |                      |              | 01     | 02    | 03    | 04     | 05       |     |    |    |      |    |    |    |
| 01                | 02                      | 03                     | 04                     | 05              | 06             | 07                                  | 06                   | 07           | 08     | 09    | 10    | 11     | 12       |     |    |    |      |    |    |    |
| 80                | 09                      | 10                     | 11                     | 12              | 13             | 14                                  | 13                   | 14           | 15     | 16    | 17    | 18     | 19       |     |    |    |      |    |    |    |
| 15                | 16                      | 17                     | 18                     | 19              | 20             | 21                                  | 20                   | 21           | 22     | 23    | 24    | 25     | 26       |     |    |    |      |    |    |    |
| 22                | 23                      | 24                     | 25                     | 26              | 27             | 28                                  | 27                   | 28           | 29     | 30    | 31    |        |          |     |    |    |      |    |    |    |
| 20                | 20                      |                        |                        |                 |                |                                     | 21                   | 20           | 2.5    | 50    | 91    |        |          |     |    |    |      |    |    |    |

Рисунок 18 - Праздничные дни

**Примечание:** для 0 и 1 классов создается отдельный отчетный период, так как у них имеются дополнительные каникулы, которые необходимо будет указать в разделе «Праздничные дни».

При необходимости отредактировать данные в отчётном периоде требуется нажать на его название, внести необходимые изменения и нажать на кнопку «Сохранить». Для удаления выбранного отчётного периода необходимо нажать на пункт «Удалить».

**Примечание**: удаление отчётного периода возможно только в том случае, если отсутствует связь данного периода с классом.

#### Для создания связи отчётного периода с классом необходимо:

- нажать на пункт «Список классов» в блоке «Классы»;
- нажать на название класса, в котором необходимо установить отчётный период;
- нажать на кнопку «Редактировать» в правой части экрана;
- на открывшейся странице в поле «Отчётный период» установить нужный отчётный период;
- нажать на кнопку «Сохранить».

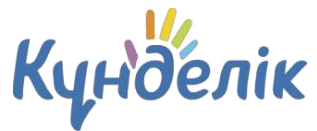

**Примечание:** на основании созданного отчетного периода в классе составляется расписание и формируется журнал.

## 3. Работа с модулем «Расписание»

В рамках работы с расписанием класса Система позволяет:

- формировать расписания уроков на учебный год по классам;
- редактировать расписания уроков: добавлять или удалять уроки.

Расписание уроков доступно сотрудникам в разделе «Образование» / «Расписание» или по ссылке «Уроки» в блоке «Расписание». После перехода откроется страница расписания, включающая в себя следующие вкладки:

- «Классы» отображается перечень классов, по которым можно просмотреть расписание.
- «Учителя» отображается учитель и его расписание на неделю. При нажатии на кнопку «Сетка расписания по всем учителям» открывается новая страница, на которой видно расписание по всем учителям на выбранную неделю.
- «Уроки» отображен список уроков по выбранным фильтрам.
- «Кабинеты» отображается перечень уроков в выбранном кабинете общеобразовательной организации.
- «Звонки» отображается список всех созданных расписаний звонков.

## 3.1 Расписание звонков

В этом разделе задается время начала и окончания уроков. Данная информация будет отображаться в календарях учителей и разделе «Успеваемость» для учеников и родителей.

Звонки можно создавать для отдельного класса, нескольких выбранных классов, параллелей и т.д. Каждому из расписаний звонков присваивается соответствующее название, что позволяет избежать путаницы при создании связей с классами и расписаниями уроков.

#### Для создания расписания звонков необходимо:

- нажать на ссылку «Звонки» в блоке «Расписание»;
- нажать на иконку «плюс» в правой верхней части экрана;
- на открывшейся странице ввести наименование для расписания звонков (Рисунок 19);
- отметить, с какого урока начинается нумерация в создаваемом расписании: с первого или нулевого;
- выбрать тип расписания;
- ввести время начала и окончания каждого урока;
- проверить данные и нажать на кнопку «Сохранить».

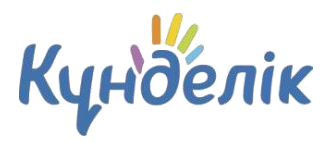

#### Новое расписание звонков

| пазвани | e         |         |            |                |                       |                         |
|---------|-----------|---------|------------|----------------|-----------------------|-------------------------|
|         |           | Напри   | мер, Осное | ное расписание | звонков или Расписани | е звонков младшей школы |
| Тумерац | ия        | 🕕 Ha    | чинать с   | нулевого уро   | a                     |                         |
| роков   |           | • Ha    | чинать с   | первого урок   | 1                     |                         |
| ип расп | исания    | • 0/    | HAVORO     |                | 10                    |                         |
| вонков  | in cannot | O Pa    | зное на б  | удние и выхо   | дные дни              |                         |
|         |           | Ka      | ждый де    | нь разное      |                       |                         |
|         |           |         |            |                |                       |                         |
| Понеде  | ельник -  | Воскрес | енье       | 1236.00        |                       |                         |
| урок    |           | начало  | 1          | конец          |                       |                         |
|         |           |         |            |                |                       |                         |
| 2       |           |         | -          |                |                       |                         |
| 3       |           |         | -          |                |                       |                         |
| 4       |           |         | -          |                |                       |                         |
| 5       |           |         | =          |                |                       |                         |
| 6       |           |         | -          |                |                       |                         |
| 7       |           |         | -          |                |                       |                         |
| 8       |           |         | -          |                |                       |                         |
| 9       |           |         | -          |                |                       |                         |
| 10      |           |         | -          |                |                       |                         |
| 11      |           |         | -          |                |                       |                         |
|         |           |         |            |                |                       |                         |

#### Рисунок 19 – Создание расписания звонков

Расписание звонков вступает в силу и отображается на страницах пользователей только после его публикации. Для **публикации расписания звонков** необходимо:

- нажать на пункт «Звонки» в блоке «Расписание»;
- нажать на ссылку с названием расписания звонков, выбранного для публикации;
- на открывшейся странице редактирования проверить данные расписания и нажать на кнопку «Опубликовать».

Для **редактирования расписания звонков** необходимо нажать на его название, внести необходимые корректировки и нажать на кнопку «Сохранить».

Для **удаления расписания звонков** необходимо нажать на иконку «крестик» в правом верхнем углу экрана.

Для создания связи между расписанием звонков и классом необходимо:

- перейти на профиль класса и открыть вкладку «Редактировать»;
- в строке «Расписание звонков» (Рисунок 20) выбрать нужное расписание из выпадающего списка;
- нажать на кнопку «Сохранить».

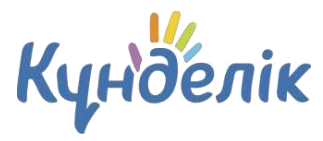

| Обзор Редактиро                    | овать Ученики Уч. группы Логотип Раб. программы |
|------------------------------------|-------------------------------------------------|
| Код класса                         | бв                                              |
| Название                           | 6в                                              |
| Смена                              | Первая смена 🗸                                  |
| Максимальная<br>наполняемость, чел | 15                                              |
|                                    | Согласно требованиям действующего СанПиН        |
| гип класса                         | Общеобразовательный 🗸                           |
| Язык обучения                      | - Выберите языки обучения - 🗸 👻                 |
| Параллель                          | 6 Выпускной класс                               |
| Вид журнала                        | Журнал критериального оценивания 🗸 🗸            |
|                                    |                                                 |
| Отчетный период                    | Четверти 2021-2022 🗸                            |

#### Рисунок 20 – Выбор расписание звонков на профиле класса

## 3.2 Расписание уроков

Для создания расписания уроков класса необходимо:

- зайти в раздел с расписанием уроков;
- найти и выбрать нужный класс, для которого будет создаваться расписание.

По умолчанию откроется страница с сеткой расписания уроков на текущую неделю.

Инструмент для создания расписания уроков – «Генератор уроков» (Рисунок 21).

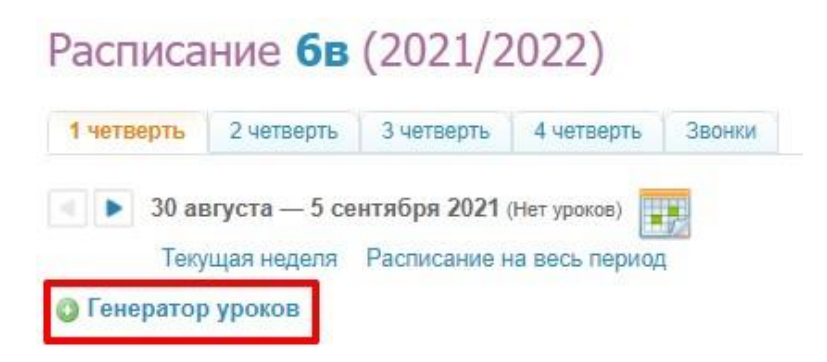

#### Рисунок 21 – Генератор уроков

## Генератор уроков

С его помощью можно составить единое расписание для класса, а затем опубликовать его на одну или несколько недель отчётного периода.

С учётом всех особенностей организации Система позволяет:

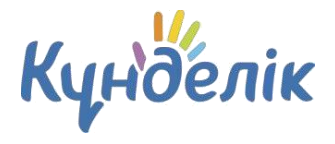

- создать одну схему расписания, если расписание уроков в течение отчётного периода практически неизменно, и опубликовать ее на весь отчётный период.
- создать две схемы расписания, если в классе принято чередование расписаний на четные и нечетные недели, и опубликовать схемы в соответствующие недели расписания.
- создать уникальную схему расписания для каждой недели, если расписание в течение отчётного периода нестабильно, и публиковать схемы непосредственно перед началом периода, в котором они актуальны.

#### Для начала работы с расписанием необходимо:

- перейти в «Генератор уроков»;
- нажать на ссылку «Новая схема расписания»;
- ввести название схемы расписания и нажать на кнопку «Создать». Откроется страница со схемой расписания на неделю, которую необходимо заполнить уроками.

#### Для заполнения генератора уроков необходимо:

- навести курсор на свободную ячейку схемы и нажать на появившуюся иконку «плюс»;
- во всплывающем окне «Создание нового урока» указать необходимые данные по уроку (Рисунок 22);
- нажать на кнопку «Создать» или «Создать и добавить еще».

| цень недели                                        | понедельник 🖌                                                                                                    |                 |       |
|----------------------------------------------------|----------------------------------------------------------------------------------------------------|-----------------|-------|
| Номер урока                                        | 0 ~                                                                                                    |                 |       |
| Проверьте, что<br>классе. Наимен<br>дневниках учац | наименование предмета соответствует языку<br>ование выбранного предмета будет отображат<br>цихся, журналах и отчетной документации. | обуче<br>гься в | ния в |
| Іредмет                                            | Алгебра                                                                                                    | ~               |       |
| Іредмет<br>Кто участвует                           | Алгебра<br>Весь класс                                                                                                    | ~               |       |
| Предмет<br>(то участвует<br>/читель                | Алгебра<br>Весь класс<br>Абдрахманова Гульмира Алибекқызы                                                                           | ~<br>~          |       |

Рисунок 22 - Создание нового урока

День недели и номер урока проставляются автоматически в зависимости от того, в какой ячейке была нажата иконка «плюс». При необходимости эти данные также могут быть изменены, и урок будет перенесен в другую ячейку.

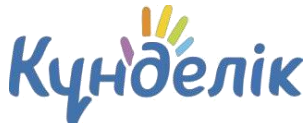

**Примечание:** при создании урока обязательно нужно указать учителя, который будет вести предмет. Если учитель не будет назначен в расписании, то он не сможет заполнять журнал предмета.

Для создания нескольких уроков в одной ячейке, необходимо:

- нажать на иконку «плюс» под информацией о первом созданном уроке;
- во всплывающем окне указать необходимые данные по уроку и выбрать доступную учебную группу;
- нажать на кнопку «Создать» или «Создать и добавить еще».

**Примечание:** иконка будет активна только в том случае, если на уроке задействован не весь класс, а учебная группа. Возможность добавления уроков в выбранную ячейку будет сохраняться до тех пор, пока не будут задействованы все учебные группы по этому предмету.

#### Для копирования данных урока необходимо:

- нажать на иконку «копирования» над информацией об уроках или на иконку «копирования» слева от информации об уроке, появляющуюся при наведении на него;
- далее отметить галочкой те ячейки, в которые нужно скопировать информацию, и нажать на кнопку «Копировать». В уведомлении на открывшейся странице будет указано, сколько уроков скопировано.

Для редактирования данных урока в схеме нужно нажать на его название или на иконку «карандаш», появляющуюся при наведении курсора на этот урок. Откроется окно «Редактирование урока». После завершения изменения данных нужно нажать на кнопку «Сохранить».

**Для удаления данных урока** в схеме необходимо нажать на иконку «минус» слева от информации об уроке, появляющуюся при наведении на него.

## Для копирования всей схемы расписания из генератора уроков необходимо:

- нажать на иконку «копирования» напротив схемы расписания, которую нужно скопировать (Рисунок 23). Для копирования уже открытой схемы расписания можно нажать на команду «Копировать схему» в меню над ней (Рисунок 24);
- ввести название для новой схемы расписания и нажать на кнопку «Создать». Скопированная схема расписания откроется для редактирования.

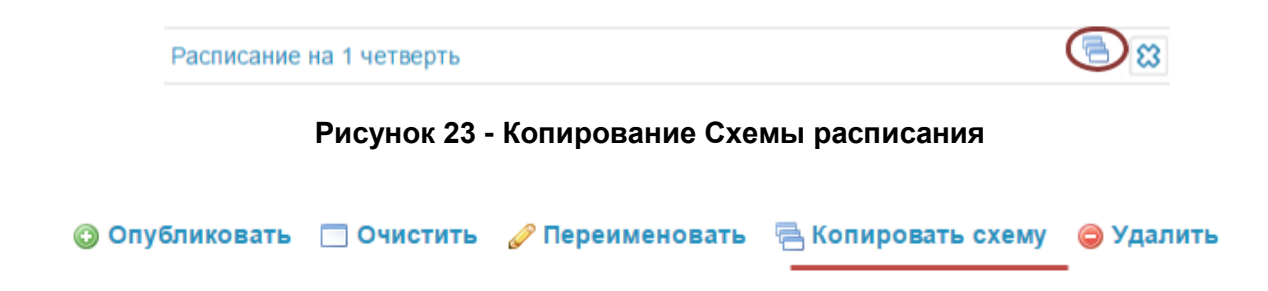

#### Рисунок 24 - Копирование схемы расписания из «Генератора уроков»

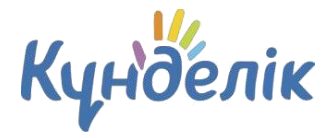

#### Для удаления всей схемы расписания из генератора уроков нужно:

- выбрать схему расписания, которую необходимо удалить;
- нажать на иконку «крестик» напротив ее названия. Доступно удаление и уже открытой схемы расписания: для этого нужно нажать на команду «Удалить» в меню над схемой;
- для подтверждения удаления нажать на кнопку «Да» во всплывающем окне.

#### Для публикации схемы расписания из генератора уроков необходимо:

- выбрать схему расписания;
- нажать на команду «Опубликовать» в командном меню над схемой (Рисунок 25);
- отметить галочками недели, на которые будет опубликовано расписание (Рисунок 26);
- нажать на кнопку «Опубликовать».

**Примечание:** по умолчанию страница «Публикация схемы расписания» откроется на вкладке текущего отчётного периода. Для публикации схемы расписания на весь отчётный период нужно поставить галочку в окошке в верхнем левом углу схемы недель отчётного периода.

После завершения этих операций откроется страница с опубликованным расписанием класса на весь отчётный период.

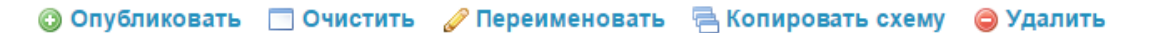

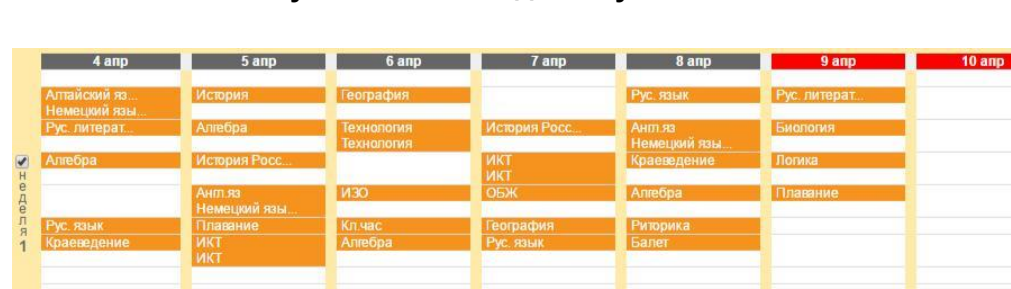

Рисунок 25 - Команда «Опубликовать»

Рисунок 26 - Публикация схемы расписания

Возможна публикация нескольких схем расписания в одну и ту же сетку расписания уроков класса за отчётный период. Это актуально, например, в том случае, если в середине отчётного периода в расписание добавлен один или несколько уроков. С учётом этой возможности не потребуется очистка расписания: достаточно будет создать новую схему или отредактировать текущую схему расписания, добавив новые уроки, а потом опубликовать ее на те недели сетки расписания, когда уроки будут проводиться.

## **Примечание:** при публикации нескольких схем расписания новые уроки могут быть добавлены только в свободные ячейки.

При работе со схемой расписания в «Генераторе уроков» можно прервать процесс заполнения расписания в любой момент времени и вернуться к нему позже, т.к. все вносимые изменения в «Генераторе уроков» будут сохранены автоматически.

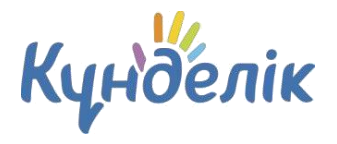

## Основное расписание

После публикации схем расписания из «Генератора уроков» работа с уроками (добавление, редактирование и отмена) проводится уже непосредственно в сетке расписания на отчетный период.

Перейти к основному расписанию класса можно двумя способами:

- в администрировании нажать на пункт «Уроки» в блоке «Расписание» и выбрать нужный класс;
- зайти в раздел «Образование» / «Расписание» и выбрать нужный класс.

**Примечание:** работать с расписанием уроков можно как за текущую неделю, так и во вкладке «Расписание на весь период».

Операции создания, редактирования и удаления урока в расписании идентичны операциям при заполнении схемы расписания уроков.

Для перехода к редактированию информации об уроке необходимо (Рисунок 27):

- нажать на иконку «карандаш», появляющуюся во всплывающем окне при наведении курсора на этот урок;
- в открывшемся окне выбрать параметры урока, которые необходимо изменить;
- выбрать один из двух вариантов изменения урока:
  - Не выделять (исправление ошибки и прочее). Изменение информации об уроке в этом режиме не будет зафиксировано как замена/перенос урока, но в любом случае будет корректно отображено в календарях пользователей;
  - Выделить как замену/перенос. Изменение информации об уроке отразится в личных календарях пользователей, урок будет зафиксирован в Системе как внеплановый;
- нажать на кнопку «Сохранить».

| 3               | Значения по плану                      |        | Новые значения<br>Выставить значения п | о плану     |
|-----------------|----------------------------------------|--------|----------------------------------------|-------------|
| Дата урока      | 1 сентября 2021                        | +      | 01.09.2021                             |             |
| Номер урока     | 1                                      | ÷      | 1 🕶                                    |             |
| Предмет         | Алгебра                                |        | Алгебра                                |             |
| Кто участвует   | Весь класс                             | ÷      | Весь класс                             | ~           |
| Учитель         | Абдрахманова<br>Гульмира<br>Алибекқызы | +      | Абдрахманова Гул                       | ьмира Алі 🗸 |
| Кабинет         | Кабинет №3 (Бас<br>ғимарат)            | ÷      | Кабинет №3                             | ~           |
| Изменение урока | а в расписании:                        |        |                                        |             |
| 🔘 выделить ка   | к замену/перенос;                      |        |                                        |             |
| 🔘 не выделять   | » (исправление ошибки                  | и про  | чее).                                  |             |
| Создание:       | 25 июня 2021 в 10:43, <mark>Се</mark>  | уле Бо | латқызы Илисинова                      |             |

Рисунок 27 - Редактирование созданного урока

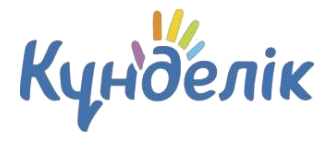

Для осуществления отмены или удаления урока необходимо:

- нажать на иконку «минус», появляющуюся во всплывающем окне при наведении курсора на этот урок;
- в зависимости от необходимого результата нажать на кнопку «Отмена урока» или на кнопку «Удалить урок» (Рисунок 28);
- подтвердить выбранное действие.

**Примечание:** отмена урока будет отражена в календарях пользователей и зафиксирована в Системе. При удалении урока вся связанная с ним информация (оценки, отметки о присутствии, комментарии, тема урока и ДЗ) будет безвозвратна удалена.

| Дата          | 1 сентября 2021                                 |
|---------------|-------------------------------------------------|
| Номер урока   | 1                                               |
| Предмет       | Алгебра                                         |
| Кто участвует | Весь класс                                      |
| Учитель       | Абдрахманова Гульмира Алибекқызы                |
| Кабинет       | Кабинет №3 (Бас ғимарат)                        |
| Создание:     | 25 июня 2021 в 10:43, Сауле Болаткызы Иписинова |

Рисунок 28 - Отмена урока

Очистка расписания предполагает удаление всех данных, связанных с уроками: общей информации о них, оценок, отметок присутствия, домашних заданий и комментариев.

Для очистки расписания за одну неделю или за весь отчётный период необходимо:

- перейти на страницу расписания. По умолчанию откроется расписание на текущую неделю действующего отчётного периода. Можно выбрать и открыть расписание уроков на любую другую неделю отчётного периода, используя опцию «календарь»;
- нажать на команду «Очистить».

**Для очистки всего расписания** нужно перейти в расписание на весь период и нажать команду «Очистить» слева над ним, подтвердив очистку расписания во всплывающем окне. *Примечание:* при запросе о подтверждении нужно ввести личный пароль для удаления расписания и связанных с ним данных. Это необходимо в целях безопасности и только в том случае, если к урокам этого расписания уже добавлены: оценки, отметки присутствия, комментарии, домашние задания.

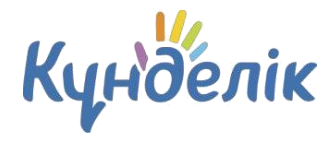

## Массовая замена учителя и удаление / отмена уроков в расписании

В Системе есть возможность произвести массовую замену учителя и удаление / отмену

#### уроков в расписании.

Для замены учителя на нескольких уроках следует:

- выбрать учителя, которого необходимо заменить;
- нажать на кнопку «Замена учителя» (Рисунок 29):

| организация        | образование        | одо       | дети                   | профиль    | . 01   | щение      | при      | іложения                |
|--------------------|--------------------|-----------|------------------------|------------|--------|------------|----------|-------------------------|
| Рабочий стол Моя   | а школа Мои классы | Отчеты    | Жу <mark>рн</mark> алы | Расписание | Домашн | ие задания | ктп      | Учительская             |
| ⊵1 Мектеп-гимназия |                    |           |                        |            |        |            |          |                         |
| Расписание         |                    |           |                        |            |        |            |          |                         |
| Классы Учителя     | Уроки Кабинеты     | Звонки    |                        |            |        |            |          |                         |
| Учитель            |                    |           |                        |            |        | Сетка к    | распи    | сания по всем           |
| Ахметов Нурлан Сер | оикбайұлы          |           |                        |            | ~      | учител     | ям       |                         |
| Замена учителя     | Удаление и отме    | на уроков |                        |            |        | 💮 Выбер    | оите учи | теля для просмотра толь |

Рисунок 29 – Массовая замена учителя

- внести необходимые изменения в поля «На кого меняем» / «Предмет» / «Класс» / «Кто участвует»;
- указать период, в который действует замена учителя;
- выделить изменение урока как «замену/перенос» (Рисунок 30);

| Заменяемый учитель              | Ахметов Нурлан Серикбайұлы                                                                           |   |  |  |  |  |  |
|---------------------------------|----------------------------------------------------------------------------------------------------|---|--|--|--|--|--|
| На кого меняем                  | Абдрахманова Гульмира Алибекқызы                                                                     |   |  |  |  |  |  |
| Предмет                         | Русский язык                                                                                         |   |  |  |  |  |  |
| Класс                           | 10-6                                                                                                 | Ŧ |  |  |  |  |  |
| Кто участвует                   | 1-топ                                                                                                | * |  |  |  |  |  |
| Период                          | <ul> <li>с текущей даты до конца текущего учебного года</li> <li>с</li></ul>                         |   |  |  |  |  |  |
| Изменение урока в<br>расписании | <ul> <li>Выделить как замену / перенос</li> <li>Не выделять (исправление ошибки и прочее)</li> </ul> |   |  |  |  |  |  |
|                                 |                                                                                                    |   |  |  |  |  |  |

Рисунок 30 – Настройки массовой замены учителя

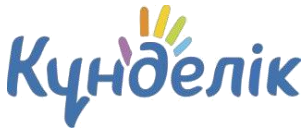

указать причину замены и подтвердить замену учителя (Рисунок 31):

| Замена учителя                                                                                                    |
|----------------------------------------------------------------------------------------------------|
| Выполнение указанного действия приведёт к замене учителя на уроках в количестве: 2.<br>Вы действительно хотите выполнить замену? |
| Причина:                                                                                                    |
| Болезнь учителя                                                                                                    |
|                                                                                                    |
|                                                                                                    |
|                                                                                                    |
|                                                                                                    |
|                                                                                                    |
|                                                                                                    |
| Да Отмена                                                                                                    |

Рисунок 31 – Указание причины замены учителя

Комментарий, оставленный в качестве причины замены учителя будет отображаться в отчете: <u>Отчёт «Административные: Отмены и замены уроков».</u>

#### Для массового удаления или отмены нескольких уроков следует:

- выбрать учителя, который проводит эти уроки;
- нажать на кнопку «Удаление и отмена уроков»;
- внести необходимые изменения в поля «Предмет» / «Класс» / «Кто участвует»;
- указать период, на который необходимо удалить / отменить уроки;
- нажать на кнопку «Отменить уроки» или «Удалить уроки» (Рисунок 32):

| Учитель       | Ахметов Нурлан Серикбайұлы                                    |                               |  |  |  |  |
|---------------|---------------------------------------------------------------|-------------------------------|--|--|--|--|
| Предмет       | История                                                       |                               |  |  |  |  |
| Класс         | 5-a                                                           |                               |  |  |  |  |
| Кто участвует | Топ 1                                                         | *                             |  |  |  |  |
| Период        | (● с текущей даты до конца текущег<br>○ с 💽 09.02.2021 по 💽 3 | о учебного года<br>11.07.2021 |  |  |  |  |

Рисунок 32 – Настройки отмены/удаления уроков

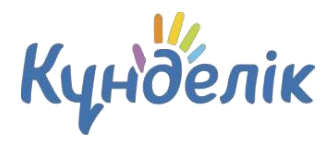

• указать причину и подтвердить отмену/удаление уроков (Рисунок 33):

| Отменить/удалить                                | уроки                         |                                                                               |    |
|-------------------------------------------------|-------------------------------|-------------------------------------------------------------------------------|----|
| Выполнение указанного<br>также всех связанных с | о действия прі<br>ними данных | иведёт к отмене уроков в количестве: 1, а<br>Данное действие нельзя отменить! | 17 |
| Вы действительно хо                             | тите отменит                  | ъ уроки?                                                                      |    |
| Причина:                                        |                               |                                                                               |    |
| Болезнь учителя                                 |                               |                                                                               |    |
|                                                 |                               |                                                                               | 1  |
|                                                 |                               |                                                                               |    |
|                                                 |                               |                                                                               |    |
|                                                 |                               |                                                                               |    |
|                                                 |                               |                                                                               |    |
|                                                 |                               |                                                                               |    |
|                                                 |                               |                                                                               |    |
|                                                 |                               |                                                                               |    |
|                                                 | -                             |                                                                               |    |
|                                                 | Да                            | Отмена                                                                        |    |

#### Рисунок 33 – Настройки отмены/удаления уроков

**Примечание:** Осуществлять массовую замену/отмену/удаление уроков может только администратор образовательной организации.

## 4. Работа с модулем «Журналы»

В данной части руководства рассмотрен процесс работы с электронным журналом. Для каждого класса в Системе на выбор даётся два вида журнала – «Классический журнал» и «Журнал критериального оценивания».

Модуль электронного журнала имеет несколько связанных между собой элементов: журнал предмета, календарное планирование и страница урока.

После создания расписания класса формируются журналы по предметам. **Для перехода** в **журнал** необходимо:

- в разделе «Образование» выбрать подраздел «Журналы»;
- выбрать нужный класс из предложенного списка и нажать на его название;
- в открывшемся окне выбрать режим просмотра журнала (Рисунок 34):
  - о журнал за день;
  - о журнал за неделю;
  - журнал предмета.

## Руководство администратора

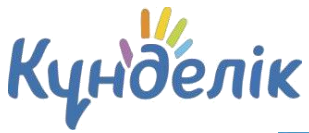

| Класс Демо 6                                                                         |                                                        |                                                                               |                                                                                                   |                                                                                      |
|--------------------------------------------------------------------------------------|--------------------------------------------------------|-------------------------------------------------------------------------------|---------------------------------------------------------------------------------------------------|--------------------------------------------------------------------------------------|
| Журнал за                                                                            | а день                                                 | Журнал з                                                                      | а неделю                                                                                          | Журнал предмета                                                                      |
| <Пред<br>Июль 20                                                                     | След>                                                  | <Пред<br>Июль                                                                 | След>                                                                                             | Алгебра<br>Англ.яз.                                                                  |
| Пн Вт Ср Чт П<br>1 2<br>5 6 7 8 9<br>12 13 14 15 1<br>19 20 21 22 2<br>26 27 28 29 3 | Tr C6 Bc<br>3 4<br>10 11<br>6 17 18<br>3 24 25<br>0 31 | № нед. Пн Вт(<br>26 28 29 3<br>27 5 6 7<br>28 12 13<br>29 19 20<br>30 26 27 2 | Cp 4T (TT C6 Bc<br>30 1 2 3 4<br>7 8 9 10 11<br>14 15 16 17 18<br>21 22 23 24 25<br>28 29 30 31 1 | Биология<br>Графика и проект.<br>История<br>Көркем еңбек<br>Қазақ тілі<br>Математика |

Рисунок 34 - Переход к журналам

## Критериальный журнал

Для того чтобы открыть журнал критериального оценивания, необходимо **один раз в** настройках класса выбрать «Вид журнала» (Рисунок 35).

| Обзор Редактиро                   | вать Ученики Уч. группы Логотип Раб. программы |
|-----------------------------------|------------------------------------------------|
| Код класса                        | 6в                                             |
| азвание                           | 6в                                             |
| Смена                             | Первая смена 🗸                                 |
| Лаксимальная<br>аполняемость, чел | 15                                             |
| Tun Knapos                        | Согласно требованиям действующего СанПиН       |
|                                   | Общеобразовательный 🗸                          |
| тзык обучения                     | - Выберите языки обучения - 🔹                  |
| Тараллель                         | 6 🗸 🕒 Выпускной класс                          |
| Зид журнала                       | Журнал критериального оценивания 🗸             |
| Этчетный период                   | Четверти 2021-2022 🗸                           |
| асписание звонков                 | Расписание звонков                             |
| тумерация уроков                  | Включить нулевые номера уроков в расписании    |

Рисунок 35 – Вид журнала

В критериальном журнале есть возможность **переключать вид оценивания с «Четверти» на «Полугодие»** (сделать это может только Администратор или Редактор с полным доступом к «ДЗ и оценкам»). Также имеется возможность **добавлять/удалять столбцы СОр и СОч**.

Критериальная система оценивания подразумевает под собой формативное оценивание и суммативное оценивание:

 Формативное оценивание – вид оценивания, которое проводится в ходе повседневной работы в классе, является текущим показателем успеваемости обучающихся, обеспечивает оперативную взаимосвязь между обучающимся и учителем в ходе обучения,

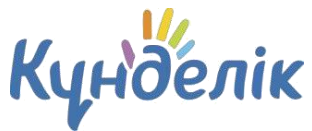

обратную связь между учеником и педагогом и позволяет совершенствовать образовательный процесс.

• Суммативное оценивание - вид оценивания, который представлен вводом баллов по завершении определенного учебного периода (СОч), также разделов учебных программ (СОр).

**Примечание:** четвертная оценка выставляется на основании результатов формативного оценивания, СОР + ФО и СОЧ в процентном соотношении 50% на 50%.

| /чите | ль: Анастасия Аброси                                  | мова                      |            |            |                       | -          |       |            | ~        |        |     |      |                                                |                          |                  |               | Памятк     | а по заполі     | нению журн<br>планирова | ал  |
|-------|-------------------------------------------------------|---------------------------|------------|------------|-----------------------|------------|-------|------------|----------|--------|-----|------|------------------------------------------------|--------------------------|------------------|---------------|------------|-----------------|-------------------------|-----|
| Терио | . демо 4 предме<br>од: <mark>1 четверть</mark> 2 четн | г. Теограф<br>ерть (1п/г) | 3 четверти | ь 4 четвер | оть (2п/r) <b>Г</b> о | од: Итогое | вые   | Только сум | мативные | оценки |     |      |                                                |                          |                  |               | +          | Жур<br>Добавить | онал за нед<br>СОр/СОч  | :лі |
|       |                                                       | Сен                       | тябрь      |            |                       | 1 чеп      | верть |            |          |        | Окт | ябрь | Баллы СО за<br>разделы<br>учебной<br>программы | Балл СО за<br>1 четверть | Pac              | чет оценки за | 1 четверть |                 | Выстав.<br>оценка       |     |
|       |                                                       |                           | 16         | 17         | 23                    | 3          | 0     | 01         | 07       |        | 14  | 15   | COp 🗙                                          | соч 🗙                    | % (COn + 00) ③   | % CO:         | Cumun %    | Реком.          | Заполняется<br>учителем |     |
|       |                                                       | ОТВ                       | Φ0         | ОТВ        | ОТВ                   | отв        | ©0    | ОТВ        | ОТВ      | OTB    | ΦΟ  | ОТВ  | Макс. 12<br>балл 12                            | Макс. 20                 | % (cop + 00) (j) | /0 004        | Cymma 75   | оценка 🖤        | вручную                 |     |
| 1     | Абдрашев Амир                                         |                           | 5          |            |                       |            |       |            |          |        | 9   |      | 10                                             | 17                       | 38,1             | 42,5          | 81         | 4               | 4                       | *   |
| 2     | Ахметов Азамат                                        |                           |            |            |                       |            | 10    |            |          |        |     |      | 12                                             | 19                       | 48,4             | 47,5          | 96         | 5               | 5                       |     |
| 3     | Ахметова Ажар                                         |                           | 7          |            |                       |            |       |            |          |        | 6   |      | 10                                             | 20                       | 34,5             | 50            | 85         | 5               | 5                       |     |
| 4     | Бакасов Диас                                          |                           |            |            |                       |            | 7     |            |          |        |     |      | 9                                              | 16                       | 31,3             | 40,0          | 71         | 4               | 4                       |     |
| 5     | Килькин Станислав                                     |                           | 9          |            |                       |            |       |            |          |        | 4   |      | 11                                             | 18                       | 38,1             | 45,0          | 83         | 4               | 4                       |     |
| 6     | Мусаева Роза                                          |                           | _          |            |                       |            | 8     |            |          |        |     |      | 9                                              | 16                       | 35,9             | 40,0          | 76         | 4               | 4                       |     |
| 7     | Мұстафина Алина                                       |                           | 6          |            |                       |            |       |            |          |        | 8   |      | 10                                             | 20                       | 36,9             | 50            | 87         | 5               | 5                       |     |
| 8     | Петров Константин                                     |                           |            |            |                       |            | 6     |            |          |        |     |      | 11                                             | 17                       | 37,5             | 42,5          | 80         | 4               | 4                       |     |
| 9     | Толеев Арсен                                          |                           | 7          |            |                       |            |       |            |          |        | 10  |      | 9                                              | 19                       | 41,7             | 47,5          | 89         | 5               | 5                       |     |
| 10    | Шаламе Томи                                           |                           |            |            |                       |            | 8     |            |          |        |     |      | 12                                             | 20                       | 46,9             | 50            | 97         | 5               | 5                       |     |

Рисунок 36 – Критериальный журнал

**Примечание:** фамилия и имя обучающихся в критериальном журнале (Рисунок 36) выводятся в алфавитном порядке по правилам казахского алфавита, вне зависимости от того, какой язык системы выбран.

Для того, чтобы функциональность работала, в журнале должны быть соблюдены следующие правила:

- в настройках класса вид журнала журнал критериального оценивания;
- класс находится в текущем учебном году;
- в настройках предмета вид итоговой аттестации суммативное оценивание.

#### Для выставления формативных отметок в журнале предмета необходимо:

- перейти на Страницу урока (нажать на дату в журнале по предмету);
- нажать на кнопку «Добавить работу»;
- выбрать тип работы «Формативная отметка»;
- нажать на кнопку «Создать».

Подробная информация о Формативном оценивании доступна на портале службы поддержки.

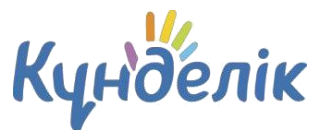

#### В журнал критериального оценивания выставляется:

- формативная отметка текущая отметка преподавателя, характеризующая успеваемость ученика;
- балл за каждую суммативную работу за раздел (COp) сумма набранных баллов и соответствующий уровень учебных достижений;
- балл за суммативную работу за учебный период (СОч) сумма набранных баллов согласно спецификации;
- отметка о посещаемости на уроке.

В одной ячейке журнала доступно выставление отметки о посещаемости и формативной отметки.

Отметка о посещаемости выставляется маленькими буквами, например, «о» - отсутствовал. Формативная отметка выставляется в формате цифр, минимальное значение - 1, максимальное значение - 10.

Подробная информация о работе с критериальным журналом описана в специальной статье на портале службы поддержки.

## Календарное планирование

В календарном планирование можно перейти несколькими способами:

- по ссылке «Календарное планирование» со страницы журнала предмета;
- через вкладку «Календарное планирование» в разделе «Образование» / «Журналы»;
- со станицы урока по ссылке «Календарное планирование».

Для перехода к заполнению календарного планирования необходимо:

- выбрать указанные параметры в соответствующих полях (Рисунок 37);
- в таблице установить курсор в соответствующую графу и осуществить ввод информации с клавиатуры (Рисунок 38).

| Классы     | Кале   | ендарное планирование | Физическая подготовленн |
|------------|--------|-----------------------|-------------------------|
| Учебный го | рд     | 2021/2022             | ~                       |
| Учитель    |        | Все учителя           | ~                       |
| Класс      |        | - выберите -          | ~                       |
| Предмет    |        | Предметы не найдени   | ы                       |
| Посма      | отреть | Экспортировать        | Распечатать             |

Рисунок 37 - Календарное планирование

## Руководство администратора

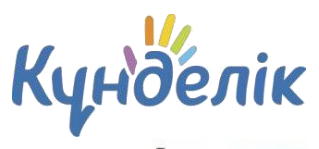

|   |            |                                       |                                | Журнал предмета        |
|---|------------|---------------------------------------|--------------------------------|------------------------|
| Ν | Дата       | Тема урока                            | Домашнее задание к следу       | ющему ураку            |
| 1 | 06.09.2021 | Объекты географических исследований 🚽 | стр 8-10                       | 000                    |
|   |            | Запланировать онлайн видеоурок (?)    | География урок 1 ,7 кл         |                        |
|   |            |                                       | Добавить ДЗ к следующему уроку | Выбрать задание онлайн |
| 2 | 13.09.2021 | Развитие географической науки         | https://youtu.be/2Z1ivnKBlx4   | 000                    |
|   |            | 📕 Запланировать онлайн видеоурок 🛞    | География ДУ 7.2               |                        |
|   |            |                                       | Добавить ДЗ к следующему уроку | Выбрать задание онлайн |
| 3 | 20.09.2021 | Источники географических данных 🚽     | в Задание №2                   | 000                    |
|   |            | 📕 Запланировать онлайн видеоурок 🛞    | География Урок 3 ,7 кл         |                        |
|   |            |                                       | Добавить ДЗ к следующему уроку | Выбрать задание онлайн |
| 4 | 27.09.2021 | Географические опыты                  | адание №2                      | © 0 0                  |
|   |            | 🎫 Запланировать онлайн видеоурок 🕧    | Добавить ДЗ к следующему уроку | Выбрать задание онлайн |

Рисунок 38 - Таблица планирования

#### На странице календарного планирования доступны следующие возможности:

- просмотр планирования класса по предмету за указанный отчётный период;
- переход к странице урока на определённую дату;
- просмотр, внесение и редактирование темы урока;
- просмотр, выдача и редактирование домашнего задания к следующему уроку;
- переход к календарному планированию по другому предмету класса;
- переход к календарному планированию другого класса;
- экспорт и импорт календарному планирования в формате Excel;
- печать календарного планирования.

Для ускорения процесса заполнения календарного планирования реализована **процедура импорта.** Подробная информация об импорте календарного планирования опубликована в специальной статье на портале службы поддержки.

## Страница урока

Для удобства учителей создана специальная страница – «Страница урока» (Рисунок 39). **Перейти на страницу урока** можно несколькими способами:

- через модуль «Расписание», нажав на название предмета;
- через модуль «Журнал», нажав на дату проведения урока;
- через календарное планирование, нажав на дату проведения урока.

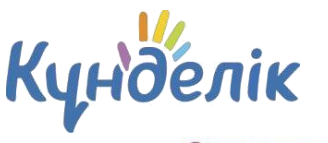

## Руководство администратора

Страница урока

| Детали урока                                     |                                                                     |                                    | Редакти                  | ровать    | Учитель                                                                       |
|--------------------------------------------------|---------------------------------------------------------------------|------------------------------------|--------------------------|-----------|-------------------------------------------------------------------------------|
| Предмет:                                         | География                                                           |                                    |                          |           | Абросимова Анастасия                                                          |
| Дата:                                            | 6 сентября 2021, 1 урок                                             |                                    |                          |           |                                                                               |
| Кто приходит:                                    | 6в                                                                  |                                    |                          |           |                                                                               |
| Кабинет:                                         | Кабинет №9                                                          |                                    |                          |           |                                                                               |
| Тема урока:                                      |                                                                     |                                    |                          |           | до к следующему уроку                                                         |
| Описание урока:                                  |                                                                     |                                    |                          |           | журнал уроков за день                                                         |
|                                                  | 🎫 Запланировать онлай                                               | н видеоурок 🕜                      |                          |           | журнал уроков за неделю<br>Журнал предмета                                    |
|                                                  |                                                                     |                                    |                          |           | Календарное планирование                                                      |
| Файлы                                            |                                                                     |                                    |                          |           |                                                                               |
| Прикрепить файлы                                 |                                                                     |                                    |                          |           | Дополнительная информация в памятке по                                        |
| Выберите фаил                                    | Фаил не выбран                                                      |                                    |                          |           | заполнению журнала.                                                           |
| donycтимые форматы<br>odp, ods, odg, zip, rar, t | фаилов: jpg (jpeg), gir, png, mpз,<br>ar, gz, bz2, epub, mobi, fb2. | aoc (aocx), xis (xisx), ppt (pptx, | ), txt, rtī, pdī, odt, o | αī,       | чтооы поделиться оольшим фаилом или<br>видео, воспользуйтесь ссылкой на него. |
| загрузить                                        |                                                                     |                                    |                          |           |                                                                               |
| Домашние задания                                 | На этот урок не задано ни од                                        | ного домашнего задания.            |                          |           |                                                                               |
| Работы на уроке                                  |                                                                     |                                    | Добавить                 | работу    |                                                                               |
| 71                                               | Описание                                                            |                                    |                          |           |                                                                               |
| ОТВ Ответ на у                                   | роке                                                                |                                    | Ø                        | 8         |                                                                               |
| ФО Формативи                                     | ная отметка                                                         |                                    |                          | 8         |                                                                               |
| Курнал                                           |                                                                     |                                    |                          |           |                                                                               |
| 📕 Урок проведен.                                 |                                                                     |                                    |                          |           |                                                                               |
| Nº                                               | Список учеников                                                     | Присутствие                        | Формативна               | я отметка | Комментарии к уроку                                                           |
|                                                  |                                                                     |                                    |                          |           |                                                                               |

#### Рисунок 39 - Страница урока

#### На странице урока представлены следующие возможности:

- редактирование деталей урока (темы и описания);
- добавление домашнего задания к текущему уроку;
- добавление домашнего задания к следующему уроку;
- изменение или добавление вида работы на уроке;
- проставление галочки о проведении урока;
- выставлении оценок, отметок о присутствии и комментариев для участников урока;
- переход на страницу журнала за день/неделю или журнала предмета;
- переход на страницу календарного планирования.

## 5. Работа с модулем «Домашние задания»

В данной части руководства подробно рассмотрен процесс создания и редактирования домашних заданий.

Создать домашнее задание можно несколькими способами:

- на странице выбранного урока;
- на странице «Календарное планирование»;
- на странице «Образование» / «Домашние задания».

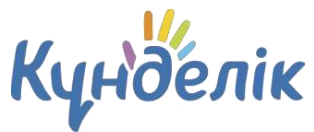

Для создания домашнего задания со страницы урока необходимо:

- нажать на ссылку «Добавить ДЗ» в блоке «Домашние задания»;
- на открывшейся странице указать доступные параметры;
- при необходимости прикрепить файл;
- нажать на кнопку «Выдать ДЗ.

#### Для создания домашнего задания через страницу «Домашние задания» необходимо:

- нажать на ссылку «Добавить ДЗ» в правом верхнем углу;
- выбрать класс, для учеников которого создается задание;
- выбрать урок в расписании, на которое задается задание;
- при необходимости выбрать еще один или несколько классов;
- нажать на кнопку «Далее»;
- на открывшейся странице указать все доступные параметры;
- при необходимости прикрепить файл;
- нажать на кнопку «Выдать ДЗ».

Для создания домашнего задания через страницу «Календарное планирование» необходимо:

- в таблице календарного планирования в столбце «Домашние задания к следующему уроку» нажать на строку «Добавить ДЗ к следующему уроку»;
- внести описание домашнего задания.

Для того чтобы **выдать индивидуальное домашнее задание** со страницы урока или раздела «Домашние задания», необходимо нажимать на ссылку «Сохранить и пока не выдавать». Подробная информация о выдаче индивидуального домашнего задания опубликована в специальной статье <u>на портале службы поддержки.</u>

#### Примечание:

- домашнее задание, созданное со страницы «Календарное планирование», автоматически выдаётся всем участникам класса.
- домашнее задание, созданное через страницу «Календарное планирование», создается только к следующему уроку. Задание на текущий урок через «Календарное планирование» задается через предыдущий урок. Для этого необходимо кликнуть на строку «Добавить ДЗ к следующему уроку» за дату прошлого урока и ввести описание ДЗ.
- на странице «Календарное планирование» домашнее задание на первый урок в отчетном периоде не создается. Создать задание к первому уроку можно только со страницы урока.

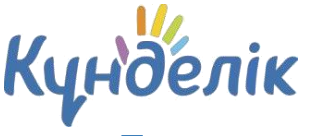

## Параметры домашнего задания

При создании домашнего задания можно выбрать следующие параметры:

- **Требуется проверка**. При выборе данного параметра учитель самостоятельно меняет статусы домашнего задания. Если задание не требует проверки, то оно будет автоматически проверено и закрыто после его выполнения учеником.
- **Требуется файл с результатом.** При установке данного параметра ученик должен будет прикрепить к домашнему заданию один или несколько файлов. Если данный параметр не выбран, то прикрепить файл к заданию ученики не смогут.
- Описание домашнего задания. В данном поле необходимо описать домашнее задание в доступной и понятной форме.
- Время на выполнение, в минутах. В данном поле необходимо указать время на выполнение домашнего задания. Указанное время будет отображаться в календарном планировании и отчете «Время на выполнение ДЗ».
- **Файлы.** Для того чтобы прикрепить файлы к домашнему заданию, необходимо нажать на ссылку «Прикрепить файл».

**Примечание:** для того чтобы изменить статус домашнего задания сразу у всех учеников класса, необходимо перейти на страницу домашнего задания и над списком учеников в столбце «Статус» нажать на иконку «плюс».

По умолчанию домашнее задание через страницу «Календарное планирование» создается со следующими параметрами:

- требуется ли проверка «не требуется»;
- требуется ли файл с результатом «не требуется»;
- время на его выполнение не указывается;
- файлы отсутствуют.

Параметры домашнего задания всегда можно изменить.

#### Редактирование домашнего задания

Перейти в режим редактирования домашнего задания можно несколькими способами:

- на странице урока нажать на иконку «карандаш» напротив домашнего задания;
- на странице домашнего задания (Рисунок 40) кликнуть на ссылку «Редактировать» в блоке функций;
- на странице «Календарное планирование» нажать на иконку «карандаш», расположенную справа от описания задания.

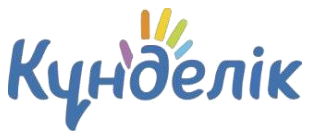

№1 Мектеп-гимназия > Домашние задания || 1 урок, 13 сентября 2021, География Домашнее задание

| Предмет            | География                              | Копи | ровать              |
|--------------------|----------------------------------------|------|---------------------|
| Кто создал         | Абдрахманова Гульмира, Сегодня в 14:15 | Реда | ктировать           |
| Срок выполнения    | 13 сентября 2021                       | удал | ить                 |
| Видимость в журнал | ах Не показывать                       |      |                     |
| го задано          |                                        | Кале | ндарное<br>ирование |
| 122                |                                        |      |                     |
|                    |                                        |      |                     |
|                    |                                        |      |                     |
| му выдано          |                                        |      |                     |

#### Рисунок 40 – Страница домашнего задания

Удалить созданное домашнее задание можно несколькими способами:

- со страницы домашнего задания, кликнув на ссылку «Удалить» в блоке функций;
- в режиме редактирования ДЗ, нажав справа на ссылку «Удалить».

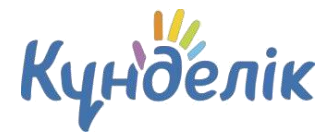

## Полезные статьи

В данной части руководства представлен список некоторых полезных статей с портала службы поддержки, которые могут помочь при работе с Системой:

- <u>«Что делать, если пропали оценки?»;</u>
- <u>«Как сменить администратора?»;</u>
- <u>«Чем полезна новая главная страница сотрудника?»</u>.

Дополнительная информация опубликована в статьях, расположенных в специальных информационных блоках на портале службы поддержки. При нажатии на название блока осуществляется переход в выбранный раздел.

## Отчеты

В Күнделік существует ряд отчетов по общеобразовательной организации, перейти к ним можно через пункт меню «Образование» / «Отчеты». С инструкциями к отчетам можно ознакомиться в специальном разделе «<u>Отчеты».</u>

## Технические вопросы

Основные вопросы технического характера опубликованы в специальном разделе <u>«Технические вопросы».</u> Наиболее популярные среди них:

- <u>«Ошибка 500/501/504»;</u>
- <u>«Ошибка 403»</u>;
- <u>«Ошибка 404».</u>

## Поддержка пользователей

Найти ответы на любые вопросы, а также оставить заявку можно на портале службы поддержки пользователей Күнделік.

Главная | Портал службы поддержки

Написать письмо: team@kundelik.kz Телефон: 8 (727) 313-18-32